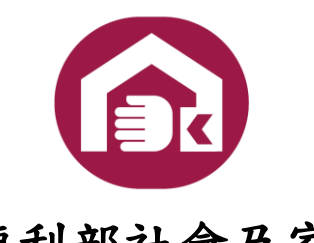

# 衛生福利部社會及家庭署

優先採購資訊服務平台建置案

義務採購單位

系統操作手册

中華民國一○六年五月四日

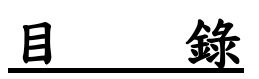

| 壹 | • | 系統  | 登入作業3                            |
|---|---|-----|----------------------------------|
| 貢 | • | 共通: | 功能                               |
|   |   | - 、 | 基本資料                             |
|   |   | ニ、  | 修改密碼                             |
| 参 | • | 義務  | 采購單位平台7                          |
|   |   | - 、 | 採購資料填報-身心障礙團體機構成交金額(A)、經公告或議價未與機 |
|   |   |     | 構團體成交金額(B)、不經優先採購程序成交金額7         |
|   |   | ニ、  | 採購資料填報-填寫未達法定比率 5%原因12           |
|   |   | 三、  | 採購資料填報-分級彙整表13                   |
|   |   | 四、  | 採購資料填報-統計報表14                    |
|   |   | 五、  | 採購公告系統-查詢所有採購公告15                |
|   |   | 六、  | 採購公告系統-查詢本機關採購公告紀錄16             |
|   |   | 七、  | 採購公告系統-填寫採購公告19                  |
|   |   | 八、  | 採購公告系統-查詢政府採購公告資料                |
|   |   | 九、  | 商品查詢                             |
|   |   | +   | 檢舉機構                             |

# **壹、系統登入作業**

1. 進入系統前,於平台入口頁面選擇義務採購單位。

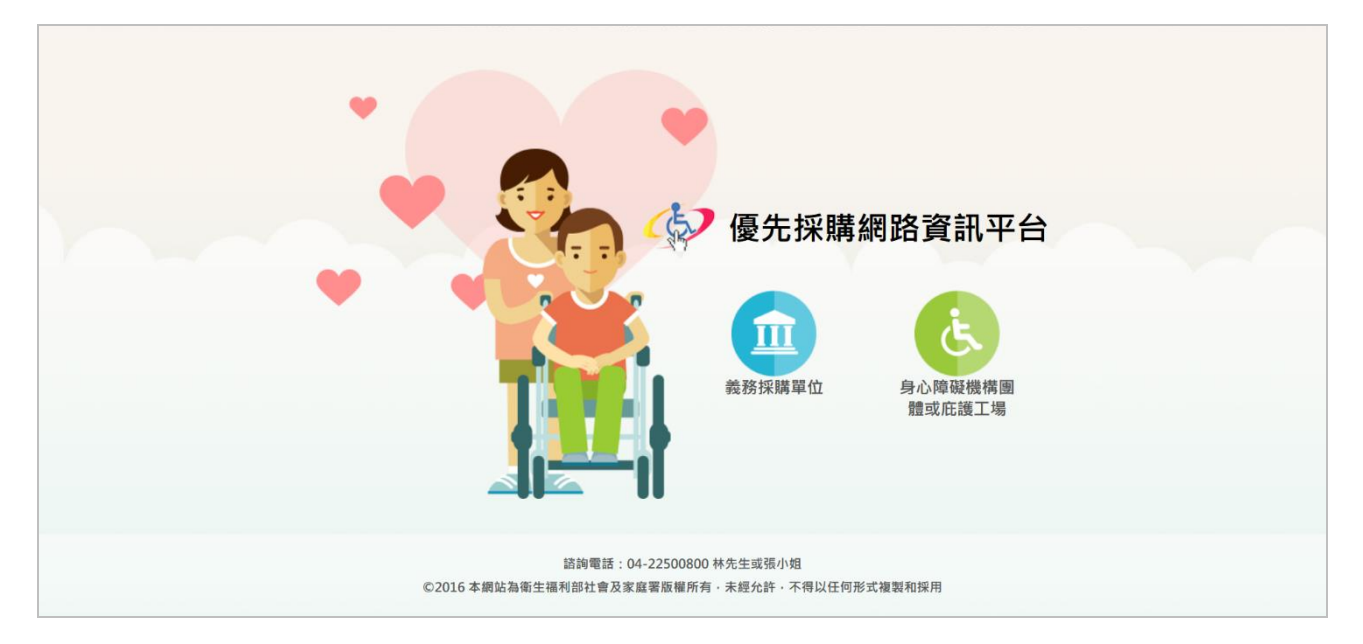

# 2. 進入分眾平台後,點選右上角[登入]。

| 義務採購                                                                       | 單位                        |                                    |                                    |            |   |               |        |                  |                        |     |
|----------------------------------------------------------------------------|---------------------------|------------------------------------|------------------------------------|------------|---|---------------|--------|------------------|------------------------|-----|
|                                                                            |                           | <b>じ</b><br>登入說明                   |                                    | ?<br>登入FAQ |   | (1)<br>採購公告系統 | 機構     | <b>日</b><br>商店查詢 |                        |     |
| ● 系統已開放填報技                                                                 | 采購資料,訂                    | 青於採購資料填                            | 報填寫申報                              |            |   |               |        |                  |                        |     |
| <ul> <li>● 系統已開放填報</li> <li>・・・・・・・・・・・・・・・・・・・・・・・・・・・・・・・・・・・・</li></ul> | 采購資料·請                    | <b>埥於採購資料填</b>                     | 報填寫申報                              |            |   | 更多》           | ◎ 禁    | 让往來公台            | 告區                     | 更多, |
| <ul> <li></li></ul>                                                        | <b>采購資料</b> , 部<br>利機構團體或 | <mark>틍於採購資料填</mark><br>一,庇護工場生產物。 | 報填寫申報<br>報道<br>品或服務生產 <sup>1</sup> | 單位執行查核表    | • | 更多。           | Notest | 上往來公台<br>高雄市寶慶身心 | <b>告 屈</b><br>2)障礙福利協會 | 更多, |

| 優先採購網路資訊平台 |                                       |        |
|------------|---------------------------------------|--------|
|            | <b>義務採購單位</b><br>(各級政府機關、公立學校、公置事業機構) |        |
|            | 帳號                                    |        |
|            | 密碼                                    | 輸入帳號密碼 |
|            | 身分驗證<br>副示給證碼(Anti-spam code)         |        |
|            | 重要點座碼                                 |        |
|            | 登人                                    |        |
|            |                                       |        |
|            | 諮詢電話:04-22500800 林先生或張小姐              |        |

3. 輸入系統管理員所設定的帳號密碼,並點選[登入]。

## 4. 系統登入後,即可進入義務採購單位平台。

| 後先採購網路資訊平台<br>義務採購單位           | 歡迎光鹽 總統府 您好 2017/5/5 下午 4:36 星 | 期五    回首頁 | 收藏清單             | 操作指引                | 常見問答 | 登出  |
|--------------------------------|--------------------------------|-----------|------------------|---------------------|------|-----|
| 採購單位資訊                         | びの日本<br>採購資料填報<br>採購公告         | 系統        | <b>〇</b><br>商品查詢 | 位置                  | Ř    |     |
| ① 系統已開放填報採購資料· 計<br>小 小生訊 自 區  | <b>鬋於採購資料填報填寫申報</b>            | 更多》       | <u>○</u> ≛       | 李正在本公告。             | 7    | 更多, |
| 106-04-15<br>参與優先採購身心障礙福利機構團體或 | UR護工場生產物品或服務生產單位執行查核表。         |           | 測試tes            | 測試test高雄市寶慶身心障礙福利協會 |      |     |
| <b>106-04-13</b><br>訊息公告test   |                                |           |                  |                     |      |     |

# 貳、 共通功能

一、 基本資料

前台路徑:

採購單位資訊 > 基本資料

1. 编輯基本資料

STEP1. 點選進入基本資料編輯頁面,針對欲修改的欄位進行修改,點選[確定]。若要清除所有欄位資料,則點選[清除]。

| 後天採購網路資訊平台<br>義務採購單位             | 歡迎光臨 總統府 您好 2017/5 | /5 下午 4:47 星期五 回首頁 收藏涛單 操作指引 常見問答 登出            |
|----------------------------------|--------------------|-------------------------------------------------|
| 採購單位資訊                           | <b>这</b><br>採購資料填報 | 採購公告系統         Q<br>商品查詢         Q<br>使<br>檢舉機構 |
| <u>首頁</u> / <u>採購單位資訊</u> / 基本資料 |                    |                                                 |
| 採購單位資訊                           | 基本資料<br>(*為必填資訊)   |                                                 |
| <ul> <li>基本資料</li> </ul>         | 單位名稱               | 總統府                                             |
|                                  | 政府採購網機關代碼          | 20000000A                                       |
| ■ 修苡密碼                           | 上級機關代碼             | 20000000A                                       |
|                                  |                    |                                                 |
|                                  | * 代理聯絡人姓名          | 李二 ○ 小姐 ● 先生                                    |
|                                  | *聯絡電話1             | 04-22500803 分機                                  |
|                                  | 聯絡電話2              | 分機                                              |
|                                  | *傳真電話              | 04-2250889                                      |
|                                  | 行動電話               |                                                 |
|                                  | *聯絡信箱1             | TEST@sfaa.gov.tw                                |
|                                  | 聯絡信箱2              |                                                 |
|                                  |                    | 確定 清除                                           |

#### 二、修改密碼

前台路徑:

採購單位資訊 > 修改密碼

#### 1. 修改密碼

STEP1. 點選進入修改密碼頁面,輸入舊密碼,在輸入兩次新密碼後點選[確定]即可修改密碼。

| 優先採購網路資訊平台<br>義務採購單位                   | 歡迎光臨 總統府 您好 2017/5, | /5 下午 4:53 星期五     | 回首頁      | 收藏清單      | 操作指引    | 常見問答 | 登出 |
|----------------------------------------|---------------------|--------------------|----------|-----------|---------|------|----|
| 採購單位資訊                                 | <b>经</b><br>採購資料填報  | <b>读</b><br>採購公告系統 |          | Q<br>商品查詢 | 《<br>檢華 | 機構   |    |
| <u>首頁 / <del>振購單位資訊</del> / 修改密碼</u>   |                     |                    |          |           |         |      |    |
|                                        | 修改密碼                |                    |          |           |         |      |    |
| 採購單位資訊                                 | 請輸入您的舊密碼            |                    |          |           |         |      |    |
| <ul> <li>基本資料</li> <li>修改密碼</li> </ul> | 請輸入您的新密碼            | ※ 請輸入6-12英文或       | 數字鍵,請勿輸。 | 人特殊符號或全形等 | 文字      |      |    |
|                                        | 請再次輸入您的新密碼          |                    |          |           |         |      |    |
|                                        |                     | 確定                 |          | 清除        |         |      |    |

# 參、 義務採購單位平台

- 一、採購資料填報-身心障礙團體機構成交金額(A)、經公告或議價未與機構 團體成交金額(B)、不經優先採購程序成交金額
  前台路徑:
  採購資料填報 > 身心障礙團體機構成交金額(A)
  採購資料填報 > 經公告或議價未與機構團體成交金額(B)
  採購資料填報 > 不經優先採購程序成交金額
  採購資料填報下的三個項目;身心障礙團體機構成交金額
  (A)、經公告或議價未與機構團體成交金額(B)與不經優先採購
  程序成交金額,其操作方式皆相同,以下以身心障礙團體機構
  成交金額(A)為範例說明:
- 1. 查詢

STEP1. 利用上方年度選單,可查詢各年度成交金額資料。

| 優先採購網路資訊平台<br>義務採購單位                                                                      | 歡迎光臨 總統府 您好 2017/5/10                 | 下午 2:27 星期三 | 回首頁 | 收藏清單             | 操作指引 | 常見問答 | 登出 |
|-------------------------------------------------------------------------------------------|---------------------------------------|-------------|-----|------------------|------|------|----|
| 採購單位資訊                                                                                    | <b>经</b><br>採購資料填報                    | 採購公告系統      | 5   | <b>Q</b><br>商品查詢 | ん    | 機構   |    |
| <u>首頁/採購資料填報</u> /身心障礙團體機構成交金                                                             | 馪 (A)                                 |             |     |                  |      |      |    |
| <ul> <li>         上採購資料填報     </li> <li>         身心障礙團體機構成交金額         (A)     </li> </ul> | 身心障礙團體機構成<br><sub> 重調年度資料</sub> 106 × | 成交金額 (A)    | 查詢  |                  |      |      |    |
| ■ 經公告或議價未與機構團體成<br>交金額 (B)                                                                | 分子 A                                  | 279,000     |     |                  |      |      |    |
| <ul> <li>不經優先採購程序成交金額</li> </ul>                                                          | 分子 B                                  | 3,603       |     |                  |      |      |    |
| ■ 填寫未達法定比率 5% 原因                                                                          | 不經優先採購程序成交金額                          | 617,250     |     |                  |      |      |    |

### 2. 資料填報

STEP1. 將頁面下拉至中間,可填寫相關採購資訊,填寫完畢點選[確認送出]。

| ●填寫採購資訊 |                                                                |  |
|---------|----------------------------------------------------------------|--|
| 採購日期    | 2017 年 1 、月 1 、日                                               |  |
| 單位名稱    | 總統府                                                            |  |
| 採購來源    | <ul> <li>● 優先採購公告</li> <li>● 政府採購公告</li> <li>● 直接購買</li> </ul> |  |
| 採購對象    |                                                                |  |
| 商品類別    | 主類別 請選擇 > 次類別 請選擇 >                                            |  |
| 商品服務名稱  |                                                                |  |
| 採購金額    | 元                                                              |  |
|         | 確認送出                                                           |  |

#### 3. 編輯、刪除

STEP1. 若要編輯採購資訊,則將畫面拉至最下方,於列表上 選擇欲編輯的採購資訊,點選[☑]進行編輯。若要匯出列印用 清單,則點選右上角的[匯出列印用清單(PDF 檔)]。

| ●採購列表     | ●採購列表 |        |               |             |        |    |    |  |
|-----------|-------|--------|---------------|-------------|--------|----|----|--|
| 採買日期      | 單位名稱  | 商品服務名稱 | 商品類別          | 採購對象        | 採購金額   | 修改 | 刪除 |  |
| 106/01/01 | 總統府   | 木製     | 玻璃藝品          | 機構團體名稱      | 100    | Ø  | ×  |  |
| 106/01/01 | 總統府   | 手工     | 烘焙類           | 測試身心障礙機構    | 123    | ď  | ×  |  |
| 106/01/01 | 總統府   | 玫瑰     | 盆栽            | 測試身心障礙機構    | 321    | Ø  | ×  |  |
| 106/04/01 | 總統府   | 掃把     | 清潔用品          | 機構團體名稱      | 2000   | ď  | ×  |  |
| 106/01/01 | 總統府   | 好麥起士薄燒 | 烘焙類           | 機構團體名稱1     | 2000   | ď  | ×  |  |
| 106/01/01 | 總統府   | 禮盒     | 節慶禮盒          | 機構團體名稱1     | 150000 | ľ  | ×  |  |
| 106/01/01 | 總統府   | 咖啡飲品   | 冰品飲料          | 測試身心障礙機構    | 123456 | ď  | ×  |  |
| 106/05/05 | 總統府   | 名片     | 專業印刷          | 測試身心障礙機構    | 1000   | ľ  | ×  |  |
|           |       | 【 最前頁  | ▲上一頁 <u>1</u> | 下一頁 》 最末頁 》 |        |    |    |  |

STEP2. 點選[<sup>☑</sup>]後,進入編輯頁面,拉至畫面中間即可編輯 該採購資料,編輯完成後點選[確認送出]。

| ●填寫採購資訊 |                                                                |
|---------|----------------------------------------------------------------|
| 採購日期    | 2017 年 1 、月 1 、日                                               |
| 單位名稱    | 總統府                                                            |
| 採購來源    | <ul> <li>● 優先採購公告</li> <li>○ 政府採購公告</li> <li>○ 直接購買</li> </ul> |
| 採購對象    | 測試身心障礙機構     查詢       測試身心障礙機構                                 |
| 商品類別    | 主類別 園藝產品 ~ 次類別 盆栽 ~                                            |
| 商品服務名稱  | 玫瑰                                                             |
| 採購金額    | 321 元                                                          |
|         | 確認送出                                                           |

STEP1. 若要刪除採購資訊,選擇欲刪除的採購資訊,

點選[X]刪除。

| ●採購列表     | ● 採購列表 |        |               |               |        |    |    |  |  |
|-----------|--------|--------|---------------|---------------|--------|----|----|--|--|
| 採買日期      | 單位名稱   | 商品服務名稱 | 商品類別          | 採購對象          | 採購金額   | 修改 | 刪除 |  |  |
| 106/01/01 | 總統府    | 木製     | 玻璃藝品          | 機構團體名稱        | 100    | ď  | ×  |  |  |
| 106/01/01 | 總統府    | 手工     | 烘焙類           | 測試身心障礙機構      | 123    | Ø  | ×  |  |  |
| 106/01/01 | 總統府    | 玫瑰     | 盆栽            | 測試身心障礙機構      | 321    | Ø  | ×  |  |  |
| 106/04/01 | 總統府    | 掃把     | 清潔用品          | 機構團體名稱        | 2000   | Ø  | ×  |  |  |
| 106/01/01 | 總統府    | 好麥起士薄燒 | 烘焙類           | 機構團體名稱1       | 2000   | Ø  | ×  |  |  |
| 106/01/01 | 總統府    | 禮盒     | 節慶禮盒          | 機構團體名稱1       | 150000 | Ø  | ×  |  |  |
| 106/01/01 | 總統府    | 咖啡飲品   | 冰品飲料          | 測試身心障礙機構      | 123456 | Ø  | ×  |  |  |
| 106/05/05 | 總統府    | 名片     | 專業印刷          | 測試身心障礙機構      | 1000   | Ø  | ×  |  |  |
|           |        | 最前頁    | ▲上一頁 <u>1</u> | 下一頁 ▶   最末頁 ▶ |        |    |    |  |  |

二、 採購資料填報-填寫未達法定比率 5%原因

前台路徑:採購資料填報 > 填寫未達法定比率 5%原因

#### 1. 填寫未達法定比率 5%原因

STEP1. 進入填寫頁面後,輸入年度與原因後,點選「確認送出」即可完成填寫。

| 填寫未達法定因    | 七率 5% 原因                                     |     |
|------------|----------------------------------------------|-----|
| 年度         | 2016 1 ~ 月 1 ~ 日 請選擇採購日期                     |     |
| 原因         | 身心障礙機構團體或庇護工場所提供之品質有待提昇或產品未符需求 → 請選擇原因 請繳入原因 | .** |
| ●歷年未達法定比率5 | 確認送出<br>5% 原因列表                              |     |
| 年度         | 原因                                           | 刪除  |
| 105        | 身心障礙廠商報價未進入底價。                               | ×   |
| 102        | 身心障礙廠商報價未進入底價,仍不當洽其減價至底價後優先決標。               | ×   |

#### 2. 刪除

STEP1. 若要刪除,則於下方歷年未達法定比率 5%原因列表上,選擇欲刪除的項目,點選「X」即可刪除。

| ●歷年未達法定比率 5% 原 | <b>这</b> 因列表                                     |    |
|----------------|--------------------------------------------------|----|
| 年度             | 原因                                               | 刪除 |
| 105            | 身心障礙廠商報價未進入底價。                                   | ×  |
| 102            | 身心障礙廠商報價未進入底價,仍不當洽其減價至底價後優先決標。                   | ×  |
| 99             | 身心障礙廠商報價未進入底價,身心障礙廠商報價未進入底價,仍不當洽其減價至底價後<br>優先決標。 | ×  |

#### 三、採購資料填報-分級彙整表

前台路徑:採購資料填報 > 分級彙整表

#### 1.查詢

STEP1.利用上方查詢欄位,選擇欲查詢的年份,點選[查詢]即 可查閱該年度資料。

| <u>199</u> /1 <del>19月11月11</del> /1元集建化                                |                    |         |                    |                  |                            |                         |                              |                    |                      |
|-------------------------------------------------------------------------|--------------------|---------|--------------------|------------------|----------------------------|-------------------------|------------------------------|--------------------|----------------------|
| B                                                                       | 分級彙整               | 表       |                    |                  |                            |                         |                              |                    |                      |
| 採購資料填報                                                                  | 查詢年度資料             | 106 ~   |                    |                  |                            |                         |                              |                    |                      |
| ■ 身心障礙團履機構成父並額<br>(A)                                                   |                    |         |                    | 查讀               | 甸                          |                         |                              |                    |                      |
| ■ 經公告或議價未與機構團體成<br>交金額 (B)                                              |                    |         |                    |                  |                            |                         |                              |                    | 列印                   |
|                                                                         |                    |         |                    |                  |                            |                         |                              |                    |                      |
| <ul> <li>不經優先採購程序成交金額</li> </ul>                                        | 機關代碼               | 機關名稱    | 成交金額(A)            | 成交金額(B)          | 年度採購金額<br>(A+B)            | 一般廠商成<br>交金額            | 年度決<br>算金額<br>(C)            | 達成<br>比率           | 達成<br>與否             |
| <ul> <li>不經優先採購程序成交金額</li> <li>填寫未達法定比率 5% 原因</li> </ul>                | 機關代碼<br>200000000A | 機關名稱總統府 | 成交金額(A)<br>279,000 | 成交金額(B)<br>3,603 | 年度採購金額<br>(A+B)<br>282,603 | 一般廠商成<br>交金額<br>617,250 | 年度決<br>算金額<br>(C)<br>899,853 | 達成<br>比率<br>31.41% | <b>達成</b><br>與否<br>是 |
| <ul> <li>不經優先採購程序成交金額</li> <li>填寫未達法定比率 5% 原因</li> <li>分級彙整表</li> </ul> | 機開代碼<br>200000000A | 機關名稱    | 成交金額(A)<br>279,000 | 成交金額(B)<br>3,603 | 年度採購金額<br>(A+B)<br>282,603 | 一般廠商成<br>交金額<br>617,250 | 年度決<br>算金額<br>(C)<br>899,853 | 達成<br>比率<br>31.41% | <b>達成</b><br>與否<br>是 |

#### 四、 採購資料填報-統計報表

前台路徑:採購資料填報 > 統計報表

#### 1. 查詢

STEP1. 利用上方查詢欄位,選擇欲查詢的年份,點選[查詢] 即可查閱該年度資料。點選[檔案名稱]即可下載統計報表檔案。

| <u>首頁 / 採購資料填報</u> / 統計報表  |              |                                  |
|----------------------------|--------------|----------------------------------|
| ß                          | 統計報表         |                                  |
| 採購資料填報                     | 查詢年度資料 105 ~ |                                  |
| ■ 身心障礙團體機構成交金額<br>(A)      |              | 查詢                               |
| ■ 經公告或議價未與機構團體成<br>交金額 (B) |              | 👼 जाम                            |
| ■ 不經優先採購程序成交金額             | 單位           | 檔案名稱                             |
| ■ 填寫未達法定比率 5% 原因           | 測試單位         | 105年度優先採購身心障礙福利機構團體生產物品及服務明細、統計表 |
| ■ 分級彙整表                    |              |                                  |
| ■ 統計報表                     |              |                                  |
|                            |              |                                  |

#### 五、 採購公告系統-查詢所有採購公告

前台路徑:採購公告系統 > 查詢所有採購公告

1. 查詢

STEP1. 公告列表上方,可利用輸入關鍵字的方式查詢整個公告,選擇欲瀏覽的公告,點選[採購需求編號]即可瀏覽公告內容。

| \$          | 查詢所有       | 採購公告      | -      |           |                           |                          |              |          |
|-------------|------------|-----------|--------|-----------|---------------------------|--------------------------|--------------|----------|
| 採購公告系統      | 關鍵字 請朝     | 俞入關鍵字     |        |           |                           |                          |              |          |
| 查詢所有採購公告    |            |           |        | 查詢        |                           |                          |              |          |
| 查詢本機關採購公告紀錄 | 採購需求編<br>號 | 公告時間      | 義務採購單位 | 商品類別      | 商品服務項目                    | 採購公告時間                   | 得標廠商         | 決標金<br>額 |
| 查詢政府採購公告資料  | 1060420001 | 106/04/20 | 總統府    | 烘焙類 / 食品  | <u>麵包</u>                 | 106/01/01 ~<br>106/07/01 | 機構團體         | 515      |
|             | 1060420002 | 106/04/20 | 總統府    | 盆栽 / 園藝產品 | <u>玫瑰</u>                 | 106/04/20 ~<br>106/10/01 | 測試身心障<br>礙機構 | 321      |
|             | 1060420003 | 106/04/20 | 總統府    | 盆栽 / 園藝產品 | 花卉擺飾                      | 106/04/20 ~<br>106/10/01 |              |          |
|             | 1060421001 | 106/04/21 | 總統府    | 冰品飲料/食品   | 咖啡飲品                      | 106/01/01 ~<br>106/12/01 | 測試身心障<br>礙機構 | 123456   |
|             | 1060421002 | 106/04/21 | 總統府    | 烘焙類/食品    | <u>手工餅乾</u>               | 106/01/01 ~<br>106/09/10 |              |          |
|             | 1060421003 | 106/04/21 | 總統府    | 冰品飲料 / 食品 | <u>慢飛兒公平貿易</u><br>咖啡豆-耶加雪 | 106/01/01 ~              |              |          |

六、 採購公告系統-查詢本機關採購公告紀錄

前台路徑:採購公告系統 > 查詢本機關採購公告紀錄

#### 1.修改

STEP1. 採購公告列表上,選擇欲修改的公告,點選[<sup>□</sup>]進入 修改。

| \$            | 查詢本機 | 關採購公領 | 告紀錄                                                             |      |          |      |    |    |
|---------------|------|-------|-----------------------------------------------------------------|------|----------|------|----|----|
| 採購公告系統        |      | 目前需求  | 採購列表                                                            |      | 歷年結束採購列表 |      |    |    |
| ■ 查詢所有採購公告    | 採買日期 | 單位名稱  | 商品服務名稱                                                          | 商品類別 | 採購對象     | 採購金額 | 修改 | 刪除 |
| ■ 查詢本機關採購公告紀錄 |      | 總統府   | <u>麵包</u>                                                       | 烘焙類  |          |      | ø  | ×  |
| 1 填寫採購公告      |      | 總統府   | <u>123</u>                                                      | 清潔用品 |          |      | ď  | ×  |
| ■ 查詢政府採購公告資料  |      | 總統府   | <u>123</u>                                                      | 皮雕藝品 |          |      | ď  | ×  |
|               |      | 總統府   | <u>21.3</u>                                                     | 米麵製品 |          |      | ď  | ×  |
|               |      | 總統府   | <u>123</u>                                                      | 烘焙類  |          |      | ď  | ×  |
|               |      | 總統府   | <u>各式西點蛋糕</u><br><u>及烘焙食品</u>                                   | 烘焙類  |          |      | ø  | ×  |
|               |      | 總統府   | <u>手工餅乾(羊</u><br><u>奶餅乾/薰衣草</u><br><u>餅乾/巧克力餅</u><br><u>乾等)</u> | 烘焙類  |          |      | ß  | ×  |
|               |      | 總統府   | <u>柚子</u>                                                       | 蔬果茶葉 |          |      | ď  | ×  |

STEP2. 進入公告修改頁面,針對欲修改的欄位進行修改,點選[確定]送出。

|                            |                 | 主類別 次類別 烘焙類 >              |
|----------------------------|-----------------|----------------------------|
| 查詢所有採購公告                   | 商品類別            | 食品 ~                       |
| 這寫採購公告                     | 商品服務名稱          | 種包                         |
| 查詢政府採購公告資料                 | 商品說明            | 麵包                         |
|                            | 採購公告金額          | (可免填)                      |
|                            | 開始公告時間          | 106 ~ 年 1 ~ 月 1 ~ 日 00 ~ 時 |
|                            | 結束公告時間          | 106 × 年 1 × 月 1 × 日 00 × 時 |
|                            | 招標限制            | 無                          |
|                            |                 |                            |
| 採購連絡單位名稱(分支機<br>構)及採購連絡人姓名 | 陳XX             |                            |
| 採購連絡人性別                    | ○ 小姐 ● 先生       |                            |
| 採購聯絡電話                     | 0422525050      | 分機 3849                    |
| 電子郵件                       | xyz@test.org.tw |                            |
| <b>分包</b><br>? 什麼是分包?      | 〇 單一機構完成採       | 購需求                        |
| 文件上傳                       |                 |                            |
| 備註                         | 無               | .i.                        |

#### 2. 刪除

#### STEP1. 採購公告列表上,選擇欲刪除的公告,點選[X]刪除。

| \$           | 查詢本機 | 關採購公領 | 告紀錄                                                             |      |          |      |    |    |
|--------------|------|-------|-----------------------------------------------------------------|------|----------|------|----|----|
| 採購公告系統       |      | 目前需求  | 採購列表<br>                                                        |      | 歷年結束採購列表 |      |    |    |
| 查詢所有採購公告     | 採買日期 | 單位名稱  | 商品服務名稱                                                          | 商品類別 | 採購對象     | 採購金額 | 修改 | 刪除 |
| 查詢本機關採購公告紀錄  |      | 總統府   | 麵包                                                              | 烘焙類  |          |      | Ø  | ×  |
| ■ 填寫採購公告     |      | 總統府   | <u>123</u>                                                      | 清潔用品 |          |      | Ø  | ×  |
| ■ 查詢政府採購公告資料 |      | 總統府   | <u>123</u>                                                      | 皮雕藝品 |          |      | Ø  | ×  |
|              |      | 總統府   | 21.3                                                            | 米麵製品 |          |      | Ø  | ×  |
|              |      | 總統府   | <u>123</u>                                                      | 烘焙類  |          |      | Ø  | ×  |
|              |      | 總統府   | <u>各式西點蛋糕</u><br>及烘焙食品                                          | 烘焙類  |          |      | Ø  | ×  |
|              |      | 總統府   | <u>手工餅乾(羊</u><br><u>奶餅乾/薰衣草</u><br><u>餅乾/巧克力餅</u><br><u>乾等)</u> | 烘焙類  |          |      | Ľ  | ×  |
|              |      | 總統府   | 柚子                                                              | 蔬果茶葉 |          |      | Ø  | ×  |

#### 3. 查詢歷年結束採購列表

STEP1. 採購公告列表上方,選擇歷年結束採購列表,接著在利用上方查詢欄位即可查詢歷年結束採購資訊。

| \$            | 查詢本機關採購公告紀錄 |            |  |  |
|---------------|-------------|------------|--|--|
| 採購公告系統        | 目前需求採購列表    | 歷年結束採購列表   |  |  |
| ■ 查詢所有採購公告    |             |            |  |  |
| ■ 查詢本機關採購公告紀錄 | 查詢年度 105 ~  | 開鍵字 請輸入開鍵字 |  |  |
| □ 填寫採購公告      |             | 查詢         |  |  |
| ■ 查詢政府採購公告資料  |             |            |  |  |

#### 七、採購公告系統-填寫採購公告

前台路徑:採購公告系統 > 填寫採購公告

#### 1. 新增採購公告

STEP1. 進入採購公告填寫頁面,輸入欄位相關資訊,

點選[確定]即可完成新增。

| *                                              | 填寫採購公告                     |                                                                  |
|------------------------------------------------|----------------------------|------------------------------------------------------------------|
| 採購公告系統                                         | ※ 請將採購公告發布為[適用於優先          | 採購]以方便機構團體尋找相關採購公告。                                              |
| ■ 查詢所有採購公告                                     | 商品類別                       | <ul> <li>主類別</li> <li>次類別</li> <li>講選擇 </li> <li>請選擇 </li> </ul> |
| ■ 查詢本機關採購公告紀錄                                  | 商品服務名稱                     |                                                                  |
| <ul> <li>項易採購公告</li> <li>查詢政府採購公告資料</li> </ul> | 商品說明                       | j.                                                               |
|                                                | 採購公告金額                     | (可免填)                                                            |
|                                                | 開始公告時間                     | 106 ~ 年 1 ~ 月 1 ~ 日 00 ~ 時                                       |
|                                                | 結束公告時間                     | 106 ~ 年 1 ~ 月 1 ~ 日 00 ~ 時                                       |
|                                                | 招標限制                       |                                                                  |
|                                                | 採購連絡單位名稱(分支機<br>構)及採購連絡人姓名 |                                                                  |
|                                                | 採購連絡人性別                    | ○ 小姐 ○ 先生                                                        |
|                                                | 採購聯絡電話                     | 分機                                                               |
|                                                | 電子郵件                       |                                                                  |
|                                                | <b>分包</b><br>⑦ 什麼是分包?      | ○ 單一機構完成採購需求 ○ 多家機構完成採購需求                                        |
|                                                | 文件上傳                       |                                                                  |
|                                                | 備註                         |                                                                  |
|                                                |                            | 確定 滴除                                                            |

#### 八、採購公告系統-查詢政府採購公告資料

前台路徑:採購公告系統 > 查詢政府採購公告資料

#### 1. 查詢

STEP1. 利用上方查詢欄位,選擇欲查詢的年度,點選[查詢]。 若要瀏覽詳細公告資料,則點選[標案案號]。

| <ul> <li>採購公告系統</li> <li>■ 查詢所有採購公告</li> <li>■ 查詢木機關採購公告298</li> </ul> | 查詢政府採購<br><sub>查詢年度資料</sub> [105 | 请公告資料<br>▶  | 查詢                        |             |                        |
|------------------------------------------------------------------------|----------------------------------|-------------|---------------------------|-------------|------------------------|
|                                                                        | 標案案號                             | 公告時間        | 商品類別                      | 商品服務項目      | 招標方式                   |
| <ul> <li>■ 填寫採購公告</li> <li>■ 查詢政府採購公告資料</li> </ul>                     | ciet10501                        | 105-12-27   | 餐飲服務 / 其他(茶會 自助式<br>外燴茶點) | <u>合菜</u>   | 限制性招標(未經公開評選<br>或公開徵求) |
|                                                                        | ciet10501                        | 105-12-27   | 餐飲服務 / 其他(茶會 自助式<br>外燴茶點) | 合菜          | 限制性招標(未經公開評選<br>或公開徵求) |
|                                                                        | ciet10501                        | 105-12-27   | 餐飲服務 / 其他(茶會 自助式<br>外燴茶點) | 合菜          | 限制性招標(未經公開評選<br>或公開徵求) |
|                                                                        | ciet10501                        | 105-12-27   | 餐飲服務 / 其他(茶會 自助式<br>外燴茶點) | 合菜          | 限制性招標(未經公開評選<br>或公開徵求) |
|                                                                        |                                  | 【 最前頁 ↓ 上一頁 | 共63筆/4頁   目前在第   1        | ▶ 頁 下一頁▶ 最才 | 5頁 ▶                   |

九、商品查詢

前台路徑:

- 商品查詢 > 商品查詢
- 商品查詢 > 標籤查詢
- 商品查詢 > 進階查詢
- 商品查詢 > 機構查詢
- 商品查詢 > 收藏清單
- 1.查詢

STEP1. 商品查詢項目提供多種查詢管道,基本商品查詢提供 以關鍵字、縣市與標籤方式進行查詢作業。另可直接根據商品 標籤進行篩選查詢;或是於進階查詢中,利用設置多條件方式 查詢商品;亦提供以機構名稱進行查詢。

| Q<br>商品查詢 | 商品查詢                                                |
|-----------|-----------------------------------------------------|
| ■ 商品查詢    | <b>關鍵字</b> 請輸入關鍵字 選擇縣市 全部 >                         |
| ■ 標籤查詢    | 請輸入開鍵字                                              |
| ■ 進階查詢    | 查詢                                                  |
| ■ 機構查詢    | ●商品分類                                               |
| ■ 收藏清單    | 食品                                                  |
|           | 烘焙類 米麵製品 冰品飲料 節慶禮盒 便當 蔬果茶葉 醃漬品 堅果類 餐盒 其他            |
|           | 手工藝品                                                |
|           | 陶藝類(軟陶樹脂) 玻璃藝品 紅藝品 皮雕藝品 吊飾藝品 布類 編織藝品 金屬藝品 繪畫藝品 木製藝品 |
|           | 油脂製品 其他(胸花 緞帶花飾 壓克力雕刻 保齡球包 手工花 印章 環)                |
|           | 清潔用品                                                |

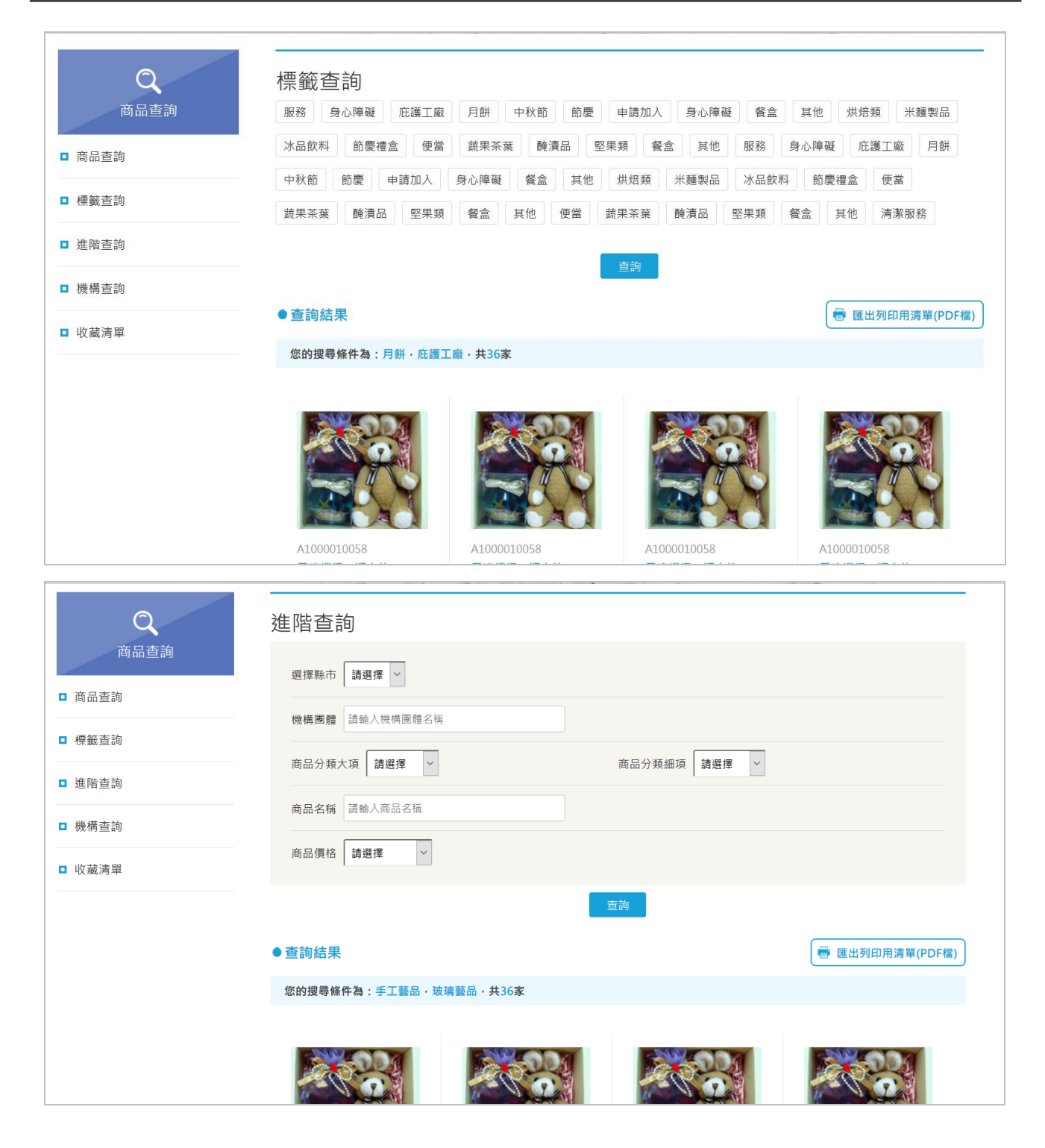

| Q<br>商品查詢<br>■ 商品查詢                       | 機構查詢                                  |                                              | 機構團體<br>請輸入機構團體名稱<br><b>請輸入機構</b>     | 團體名稱                                  |
|-------------------------------------------|---------------------------------------|----------------------------------------------|---------------------------------------|---------------------------------------|
| ■ 標籤查詢                                    |                                       | Ĩ                                            | <b>查</b> 詢                            |                                       |
| ■ 進階查詢                                    | ●查詢結果                                 |                                              |                                       |                                       |
| ■ 機構查詢                                    | 您的搜尋條件為:手工藝品・玻                        | 璃藝品・共36家                                     |                                       |                                       |
| ■ 收藏清單                                    |                                       |                                              |                                       |                                       |
|                                           | A1000010058<br><b>果凍蠟燭、瓶中信</b>        | A1000010058<br><b>果凍蠟燭、瓶中信</b>               | A1000010058<br><b>果凍蠟燭、瓶中信</b>        | A1000010058<br><b>果凍蠟燭、瓶中信</b>        |
| an eo menu renar e francia estas da dacid | NT\$300<br>中華民國自閉症總會<br>02-23944258 ☎ | <b>NT\$300</b><br>中華民國自閉症總會<br>02-23944258 🛤 | NT\$300<br>中華民國自閉症總會<br>02-23944258 ☎ | NT\$300<br>中華民國自閉症總會<br>02-23944258 ☎ |

2. 收藏清單

# STEP1. 於商品列表頁,可點選[收藏商品],收藏之商品皆會列於收藏清單中。

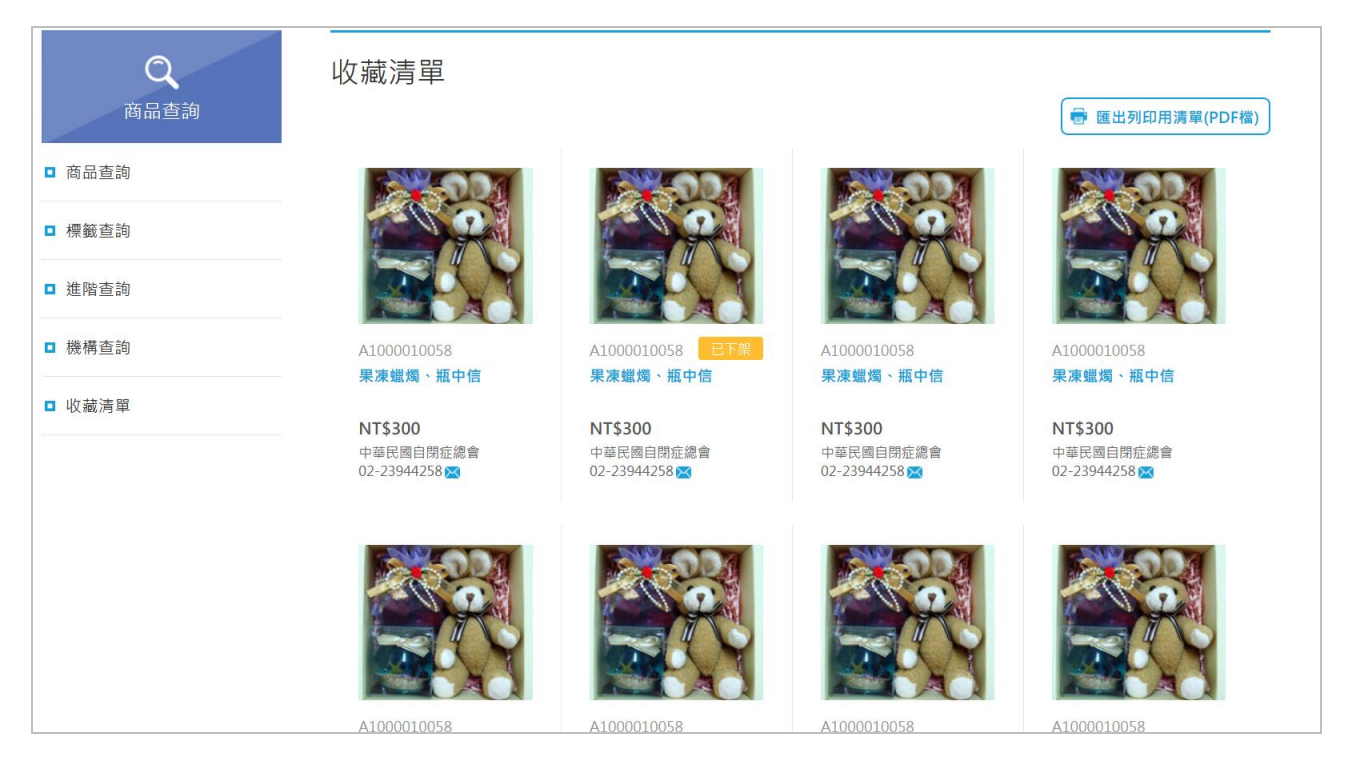

#### 十、檢舉機構

前台路徑:檢舉機構

#### 1. 檢舉機構

STEP1. 進入檢舉機構頁面,輸入相關欄位資訊,點選[確定] 即可送出檢舉。

| ( <b>血</b> ))<br>檢舉機構 | <mark>檢 舉 機 構</mark><br>親愛的網友,當您發現此機構團體販賣的商品服務與申請的項目類別不符合,即可向衛生福利部社會及家庭署提出異議檢舉,網站將會由於<br>您的檢舉,帶給其他團體更好的使用空間。請您填寫檢舉事項,我們將會立即處理。 |                 |
|-----------------------|----------------------------------------------------------------------------------------------------|-----------------|
|                       | 機構名稱                                                                                                    | 請輸入機構或團體關鍵字<br> |
|                       | 請輸入您的姓名                                                                                                    |                 |
|                       | 請輸入您的E-mail                                                                                                    |                 |
|                       | 您要檢舉的問題                                                                                                    | 請選擇             |
|                       | 您的檢舉內容                                                                                                    |                 |
|                       |                                                                                                    | 確定 清除           |